## みるメールの登録方法(携帯電話、スマートフォンの場合)

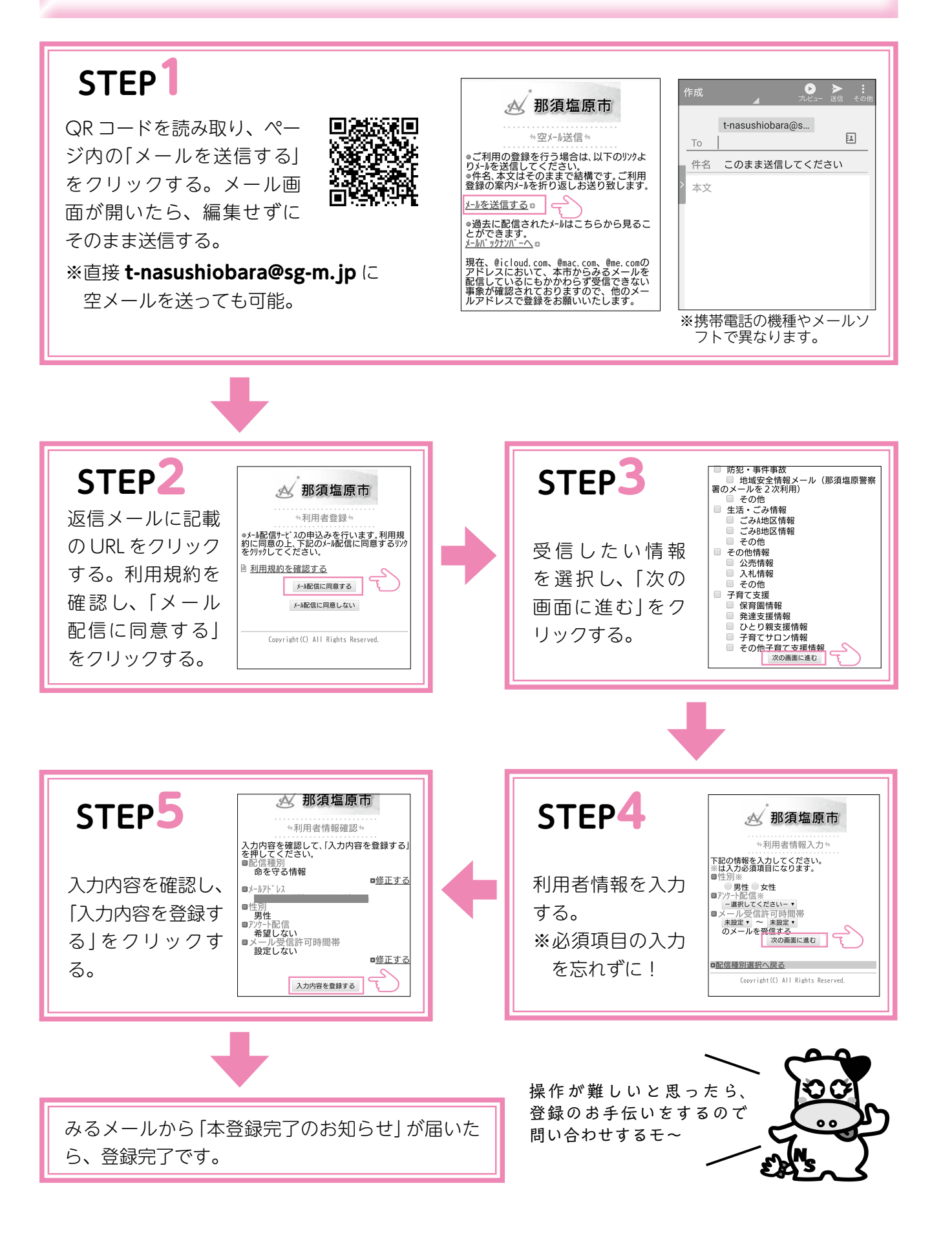

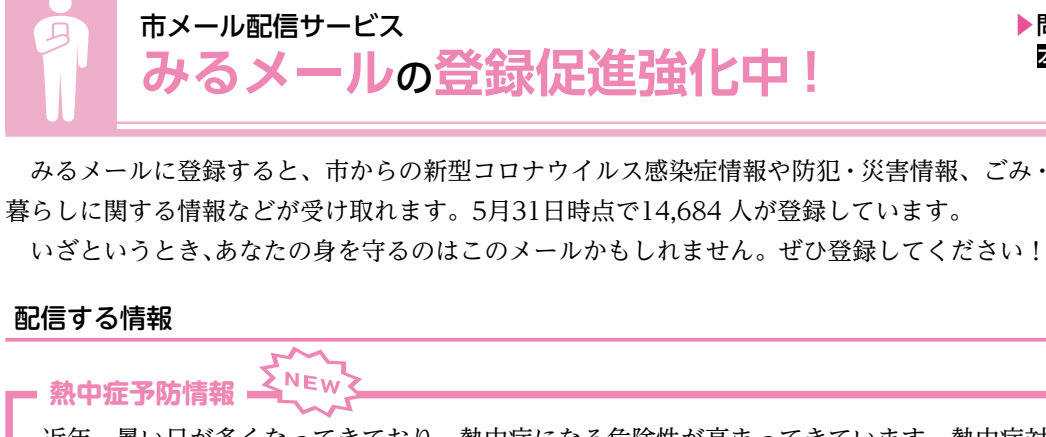

近年、暑い日が多くなってきており、熱中症になる危険性が高まってきています。熱中症対策の1つとして、7月か ら「熱中症予防情報」の配信を始めます。「熱中症予防情報」は、熱中症の発症しやすさを示す「暑さ指数(WBGT)」に 基づき、特に注意が必要となる場合に配信します。

#### - 命を守る情報 -

近年の大雨による水害や地震など生命を脅かす災害に対応するため、避難勧告・指示や避難所の開設状況などを「命 を守る情報」としてリアルタイムで配信しています。「命を守る情報」は、みるメールの登録者全員に配信されます。

# - 基本情報 ---市のイベント、市からのお知らせに関する情報です。 - 気象情報 — 地震、火山(那須岳)、注意報・警報(大雨・洪水など) に関する情報です。

### — 防災情報 —

市内で発生した火災(建物火災、林野火災など)、光 化学スモッグ、土砂災害、災害発生に伴う避難勧告・ 避難指示、放射能対策に関する情報です。

#### みるメールの登録料

みるメールの登録は無料です。利用の時のパケット通信料は、利用者の負担です。

| <br>登録・利用する時は注                                                                     |
|------------------------------------------------------------------------------------|
| 【迷惑メール対策をしている人は…】<br>携帯電話でメール受信制限(迷惑メール防止構<br>よう miru@mail.city.nasushiobara.lg.jp |
| 【問い合わせをしたいときは…】<br>みるメールは、個別のお問い合わせに対応し<br>は、市ホームページの「お問い合わせフォー」                   |
| 【その他】<br>登録されたメールアドレスへのメールが3回り                                                     |

▶問い合わせ 図シティプロモーション課 **a**0287(62)7529

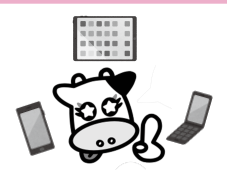

– 防犯・事件事故情報 — 地域の防犯、発生した事件・事故に関する情報です。

・生活・ごみ情報 ―― 翌日に収集するごみの区分・出し方に関する情報です。 ※前日の午後5時に配信します。

その他情報 ― みるメールのメンテナンス情報や市の差押財産のイ ンターネットオークション、市有財産の公売、入札 などに関する情報です。

意してください 幾能)を設定している場合は、みるメールが受信できる の受信制限を解除してから、登録してください。 ていません。個別の問い合わせ(返信)を希望する場合 ム|を利用してください。 届かなかった場合、自動的に登録情報が削除されます。